| SATERACTION<br>TRANSPORT<br>OLICK RESPONSE<br>DISTRIBUTION<br>JUST IN TIME<br>WAREHOUSING<br>ENTERPRISE<br>INTEGRATION                                                                                                    | Logistics<br>Software<br>International | Logistics Solutions I<br>to<br>Supply Chain Mana<br><u>Microsoft</u><br>GOLD CERTIFIED<br>Business Pro<br>Business Pro | Provider<br>gement<br>solutions<br>cess and Integration | Suite 9.2, Level 1<br>Zenith Business Centre<br>6 Reliance Drive<br>Tuggerah NSW 2259<br>Australia<br>Tel: +61 2 4351 3500<br>Email: <u>support@lsi.net.au</u><br>Web site: <u>www.lsi.net.au</u><br>ABN: 33 414 337 680 |  |
|----------------------------------------------------------------------------------------------------|----------------------------------------|----------------------------------------------------------------------------------------------------|---------------------------------------------------------|----------------------------------------------------------------------------------------------------|--|
| iSupply software application - release advice - version 7.57.1.1                                                                                                    |                                        |                                                                                                    |                                                         |                                                                                                    |  |
| Prerequisites - iSupply       Prerequisites - iSupplyRF         iSupply version 7.56.1.1       Microsoft .NET Compact Framework 3.5         Microsoft .NET Framework 4.0       Microsoft Report Viewer 2010 SP1         SAP Crystal Reports Runtime Engine for .NET Framework 4       Microsoft 4 |                                        |                                                                                                    |                                                         |                                                                                                    |  |
| iSupply release an                                                                                                    | 7 57 1 1                               |                                                                                                    |                                                         |                                                                                                    |  |
| Poloaco status:                                                                                                    | Conoral rolo                           |                                                                                                    |                                                         |                                                                                                    |  |
| Applications release                                                                                                    | d: iSupply iSu                         | inerar release<br>innly iSunnlyWeb iSunnlyRE                                                                           |                                                         |                                                                                                    |  |
| This release must be installed to the test environment and user acceptance tested before installation to the live environment                                                                                                    |                                        |                                                                                                    |                                                         |                                                                                                    |  |
| iSupply version 7.57.1.1released 22/06/2011 (017462)MSI path and name:http://www.lsi.net.au/files/versions/iSupply-7-57-1-1.zipSQL update scripts:DB7-57-1-1.sql                                                                                                    |                                        |                                                                                                    |                                                         |                                                                                                    |  |

# **Release inclusions and notes**

Code

Job-no

Details/remarks

| 017414     | DH                        | Build Manifests<br>Improve the speed of building the manifest report and presenting it to the user<br>ISupplyWeb                                                                                                 |  |  |  |  |
|------------|---------------------------|----------------------------------------------------------------------------------------------------|--|--|--|--|
| 017462     | LS                        | SQL update script<br>Check MAINTAIN STOCK for all warehouses for a sender where the sender<br>originally had MAINTAIN STOCK checked<br>iSupply                                                                   |  |  |  |  |
| 017462     | LS                        | Transporter rates<br>In change/deletion/enquiry mode, and a service code is entered to narrow the<br>search, when the transporter code is changed the service code is blanked ready<br>for user input<br>iSupply |  |  |  |  |
| 017462     | LS                        | Scan & Pack Orders<br>Using the F6 key to manually enter pack data, rectify incorrect updating of grid<br>lines<br>iSupply                                                                                       |  |  |  |  |
| 017466     | LS                        | Main Menu<br>Display version number on menu list<br>iSupplyWeb                                                                                                    |  |  |  |  |
| 017474     | ТА                        | Export Consignment Data to Transporter<br>Castle Parcels format - improve data content to satisfy transporter requirement<br>iSupply                                                                             |  |  |  |  |
| 017477     | HA                        | Import Pick Slips<br>MomentumPro - ensure that cubic metres and kilograms are copied from the<br>import file into iSupply<br>iSupply                                                                             |  |  |  |  |
| 017487     | MS                        | Export Consignment Data to Transporter<br>UPS - rectify incorrect value in the segment count element<br>iSupply                                                                                                  |  |  |  |  |
| 017492     | LS                        | Sender/Warehouse Details Maintenance<br>Move the "Maintain stock" setting from the Sender Details to the<br>Sender/Warehouse Details<br>iSupply/iSupplyRF                                                        |  |  |  |  |
| 017493     | LS                        | All iSupplyWeb forms - LSI skin<br>Look and feel improvements, tidy up label consistency<br>iSupplyWeb                                                                                                    |  |  |  |  |
| 017494     | LS                        | Picking<br>Fix help for picking batch number and expiry date<br>iSupplyRF                                                                                                    |  |  |  |  |
| 017495     | LS                        | Picking<br>Fix prompts for picking manual quantity entry<br>iSupplyRF                                                                                                    |  |  |  |  |
| 017506     | HW                        | Scan & Pack Orders<br>The Search by Pick Slip form was not being presented after the first consignment<br>iSupply                                                                                                |  |  |  |  |
| 017516     | HW                        | All iSupplyRF applications<br>When an expiry date is scanned, automatically submit the data to the application<br>iSupplyRF                                                                                      |  |  |  |  |
| 017526     | LS                        | Build Manifests<br>Rectify incorrect filtering of data by sender code when building the manifest<br>report<br>iSupplyWeb                                                                                         |  |  |  |  |
|            |                           | Incorporations from fix versions                                                                                                    |  |  |  |  |
|            |                           | From version 7.47.2.1                                                                                                    |  |  |  |  |
| 014377     | LS                        | Delete Old Orders<br>Improved deletion process using stored SQL procedure<br>iSupply                                                                                                    |  |  |  |  |
| 014638     | LS                        | Export Orders<br>Rectify program crash when the date is 29th February<br>iSupply                                                                                                    |  |  |  |  |
| 016714     | LS                        | Consignment Details Entry<br>Display label numbers when the database is in SQL2005 compatibility mode<br>iSupply                                                                                                 |  |  |  |  |
| 017085     | LS                        | Distances Maintenance<br>Correctly handle the entry of origins and destinations as determined by the<br>transporter's rating method<br>iSupply                                                                   |  |  |  |  |
| 017135     | LS                        | Transporter Details Maintenance<br>Rectify entry of the location field after an add operation<br>iSupply                                                                                                    |  |  |  |  |
| New mainta | New maintainable settings |                                                                                                    |  |  |  |  |
| Setting    |                           | Details                                                                                                    |  |  |  |  |
|            |                           |                                                                                                    |  |  |  |  |

|                                   | Maintain stock |  |  |  |
|-----------------------------------|----------------|--|--|--|
| Import/export file format changes |                |  |  |  |
| Transaction                       | Data fields    |  |  |  |
| None                              | None           |  |  |  |
| Notes<br>None                     |                |  |  |  |

## iSupply install steps for this release when upgrading from iSupply version 7.56.1.1

#### **Preparation**

- 1. Ensure all users are logged out of iSupply and cannot log in.
- 2. Stop the eCS service on the server that runs it.
- 3. Stop any external processes that may access the iSupply database.
- 4. Make a backup copy of the iSupply SQL database.

#### Application server (x86)

- 1. Uninstall the currently installed iSupply Windows version via Control Panel.
- 2. Uninstall the currently installed iSupply eCS Service version via Control Panel.
- 3. Install iSupply Windows 7-57-1-1.msi by running "setup.exe".
- 4. Ensure that the configuration file "C:\Program Files\LSI\iSupply Windows\iSupplyWindows.exe.config" has been updated with the server and database names.
- 5. Install iSupply eCS Service 7-57-1-1.msi by running "setup.exe".
- 6. Ensure that the configuration file "C:\Program Files\LSI\iSupply eCS Service
- \iSupplyeCSService.exe.config" has been updated with the server and database names.

## Application server (x64)

- 1. Uninstall the currently installed iSupply Windows version via Control Panel.
- 2. Uninstall the currently installed iSupply eCS Service version via Control Panel.
- 3. Install iSupply Windows 7-57-1-1 x64.msi by running "setup.exe".

4. Ensure that the configuration file "C:\Program Files\LSI\iSupply Windows\iSupplyWindows.exe.config" has been updated with the server and database names.

- 5. Install iSupply eCS Service 7-57-1-1 x64.msi by running "setup.exe".
- 6. Ensure that the configuration file "C:\Program Files\LSI\iSupply eCS Service
- $\label{eq:service} \ensuremath{\mathsf{viSupplyeCSService.exe.config}}\xspace \ensuremath{\mathsf{has}}\xspace \ensuremath{\mathsf{been}}\xspace \ensuremath{\mathsf{ubc}}\xspace \ensuremath{\mathsf{viSupplyeCSService.exe.config}}\xspace \ensuremath{\mathsf{has}}\xspace \ensuremath{\mathsf{been}}\xspace \ensuremath{\mathsf{ubc}}\xspace \ensuremath{\mathsf{ubc}}\xspace$
- 7. NGEN iSupply Windows
- 7.1. Place the files "ngen.exe" and "NGENiSupplyWindows.bat" into iSupply's installation directory (Default: "C:\Program Files\LSI\iSupply Windows\Client\").
  7.2. Run the NGENiSupplyWindows.bat from command prompt as an Administrator
- 8. NGEN iSupply eCS Service
- 8.1. Place the files "ngen.exe" and "NGENiSupplyeCSService.bat" into iSupply's installation directory (Default: "C:\Program Files\LSI\iSupply eCS Service\Client\").
- 8.2. Run the "NGENiSupplyeCSService.bat" from command prompt as an Administrator

## Web server (x86)

- 1. Uninstall the currently installed iSupply Web Services version via Control Panel.
- 2. Uninstall the currently installed iSupply Web version via Control Panel.
- 3. Install iSupply Web Services 7-57-1-1.msi by running "setup.exe".
- 4. Ensure that the configuration file "C:\inetpub\wwwroot\iSupplyWebServices\Web.config" has been updated with the server and database names.
- 5. Install iSupply Web 7-57-1-1.msi by running "setup.exe".
- 6. Ensure that the configuration file "C:\inetpub\wwwroot\iSupplyWeb\Web.config" has been updated with the URL of the iSupplyWebServices.

## Web server (x64)

- 1. Uninstall the currently installed iSupply Web Services version via Control Panel.
- 2. Uninstall the currently installed iSupply Web version via Control Panel.
- 3. Install iSupply Web Services 7-57-1-1 x64.msi by running "setup.exe".
- 4. Ensure that the configuration file "C:\inetpub\wwwroot\iSupplyWebServices\Web.config" has been updated with the server and database names.
- 5. Install iSupply Web 7-57-1-1 x64.msi by running "setup.exe".
- 6. Ensure that the configuration file "C:\inetpub\wwwroot\iSupplyWeb\Web.config" has been updated with the URL of the iSupplyWebServices.

## Database server

1. Run the following database update script(s) (using SQL Server Management Studio) to update the iSupply database: DB7-57-1-1.sql.

## <u>Finalisation</u>

- 1. Test run iSupply.
- 2. Start the eCS service on the server that runs it.
- 3. Start any external processes that may access the iSupply database.
- 4. Allow users to login to iSupply.